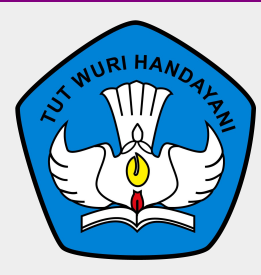

### SIM KIP-Kuliah

Direktorat Jenderal Pendidikan Tinggi Kementerian Pendidikan dan Kebudayaan Jakarta, 24 Februari 2020

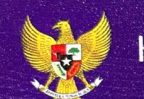

#### Kartu Indonesia Pintar Kuliah

## 6013 5004 2128 2873

#### Persyaratan untuk mendaftar Program KIP Kuliah Tahun 2020:

- Penerima KIP-KULIAH adalah siswa SMA atau sederajat yang lulus atau akan lulus pada tahun berjalan atau telah dinyatakan lulus maksimal 2 tahun sebelumnya, serta memiliki NISN, NPSN dan NIK yang valid;
- 2. Memiliki potensi akademik baik tetapi memiliki **keterbatasan ekonomi** yang didukung bukti dokumen yang sah;
- 3. Siswa SMA/ SMK/ MA atau sederajat yang lulus pada tahun berjalan dengan potensi akademik baik dan mempunyai **Kartu Indonesia Pintar**;
- 4. Siswa SMA/ SMK/ MA atau sederajat yang lulus pada tahun berjalan dengan potensi akademik baik dan mempunyai **Kartu Keluarga Sejahtera**;
- 5. **Lulus seleksi penerimaan mahasiswa baru**, dan diterima di PTN atau PTS pada Prodi dengan Akreditasi A atau B, dan dimungkinkan dengan pertimbangan tertentu pada Prodi dengan Akreditasi C.

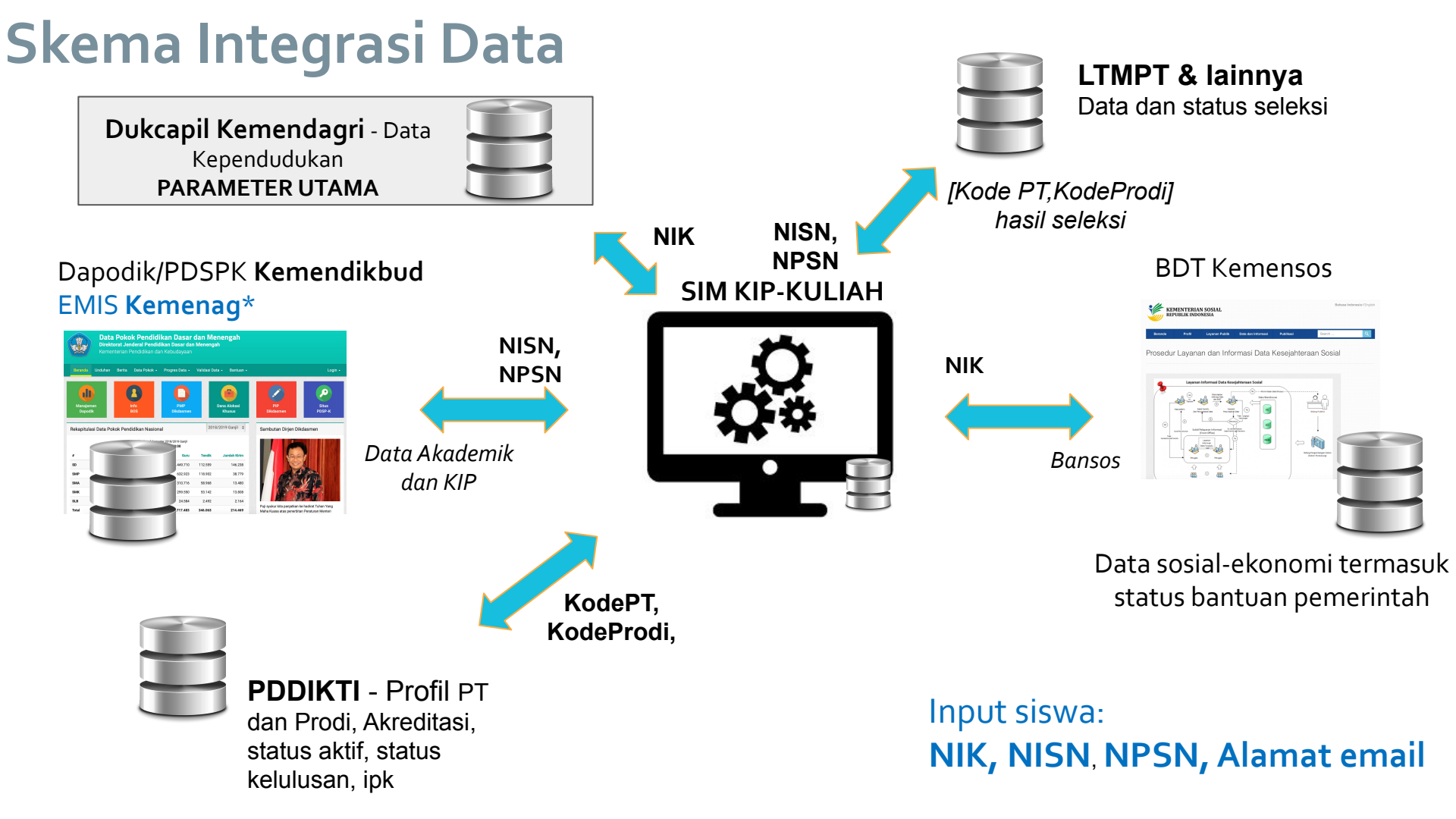

### **Tentang KIP dan KKS**

- **KIP** merupakan kartu bantuan yang diberikan kepada siswa SD, SMP dan SMA
- **KKS** merupakan kartu yang diberikan kepada warga negara yang membutuhkan bantuan sosial. Dikelola secara terpusat oleh Kementerian Sosial
- KIP dan KKS akan dijadikan salah satu parameter untuk seleksi penerima (sesuai amanat undang-undang dan rekomendasi KPK)

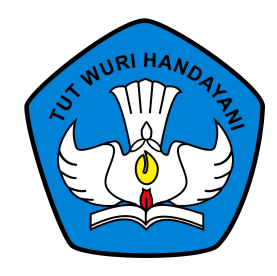

### Bagaimana bagi siswa yang tidak memiliki KIP dan KKS namun secara ekonomi butuh bantuan ?

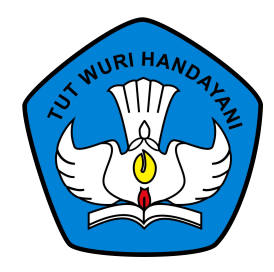

# Perluasan akses KIP-Kuliah 1. Daftar KIP-kuliah → cari kampus 2. Cari kampus → daftar KIP-Kuliah\*

\*untuk kasus mahasiswa tidak mampu yang ditemukan oleh pihak kampus tetapi sudah berhasil diterima di kampus tersebut

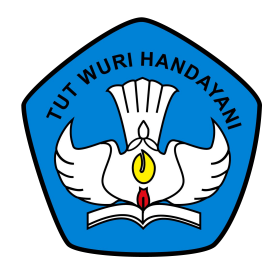

### **PROSES SINKRONISASI DATA**

Dilakukan secara host-to-host. Server KIP-Kuliah akan berbagi data dengan pihak terkait

- a. Kemensos
- b. Dapodik
- c. PDDikti
- d. LTMPT dan penyelenggara seleksi lainnya (contoh: SNMPN)

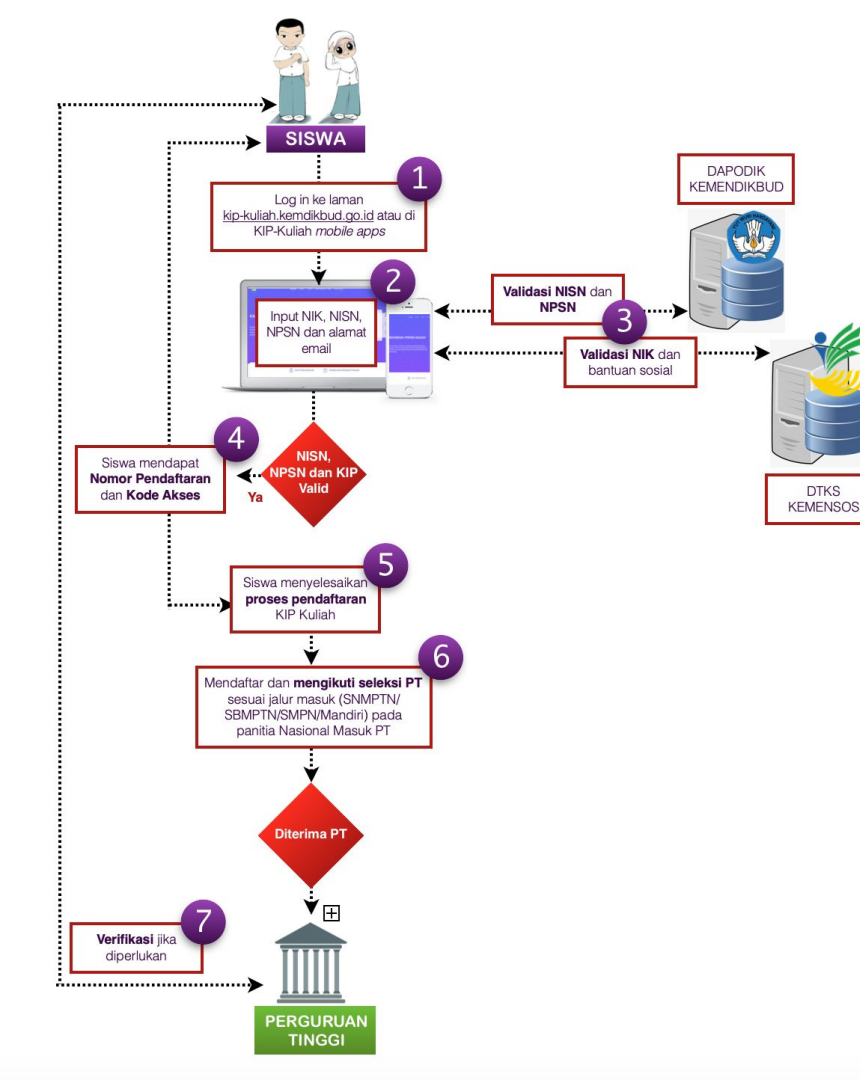

### Tahapan Pendaftaran KIP K

- Siswa langsung melakukan pendaftaran secara mandiri di laman kip-kuliah.kemdikbud.go.id atau melalui KIP-Kuliah mobile apps yang dapat diunduh di Play Store;
- 2. Pada saat pendaftaran, siswa memasukkan NIK, NISN, NPSN dan alamat email yang aktif;
  - a. Sistem KIP-Kuliah selanjutnya akan melakukan **validasi NIK**, **NISN** dan **NPSN**
- Jika proses validasi berhasil, Sistem KIP-Kuliah akan mengirimkan Nomor Pendaftaran dan Kode Akses ke alamat email yang didaftarkan;
- 4. Siswa **menyelesaikan proses pendaftaran** KIP-Kuliah dan **memilih proses seleksi** yang akan diikuti (SNMPTN/SBMPTN/SMPN/Mandiri);

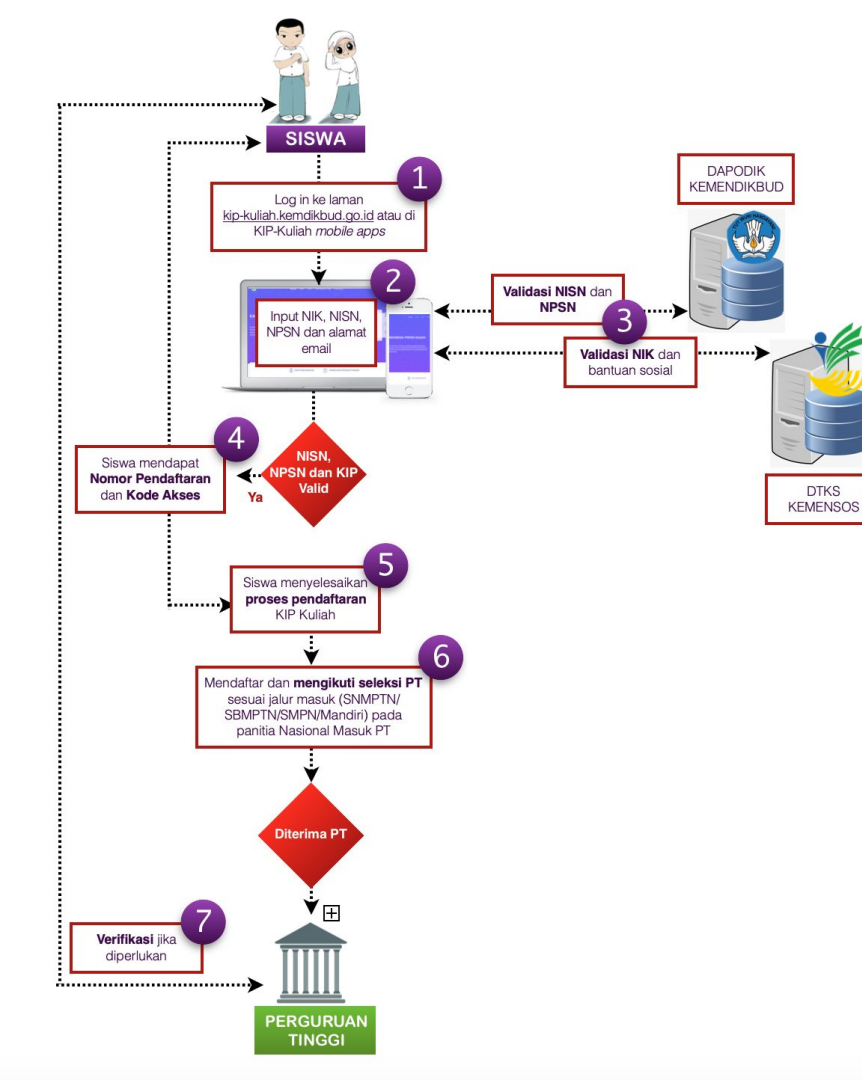

### Tahapan Pendaftaran KIP K

- Siswa menyelesaikan proses pendaftaran di portal atau sistem informasi seleksi nasional masuk perguruan tinggi sesuai jalur yang dipilih;
- Bagi calon penerima KIP-Kuliah yang telah dinyatakan diterima di Perguruan Tinggi, dapat dilakukan verifikasi lebih lanjut oleh Perguruan Tinggi sebelum diusulkan sebagai calon mahasiswa penerima KIP-Kuliah.

### PERANAN PERGURUAN TINGGI DI KIP-KULIAH

Menjadi penyambung dan pusat informasi bagi KIP- Kuliah

Mencari siswa dan talenta terbaik untuk masuk ke perguruan tinggi

()'/

Membantu verifikasi dan validasi data mahasiswa serta melakukan pembinaan

- Memberikan info KIP-Kuliah
- Memberikan info jalur masuk PT
- Memberikan jadwal seleksi
- Berkomitmen memberikan 20% alokasi sesuai ketentuan dan arahan pemerintah
- Menjaring secara aktif talenta-talenta terbaik untuk masuk ke perguruan tinggi
- Menunjuk operator pengelola KIP-Kuliah
- Memverifikasi dan validasi data mahasiswa
- Aktif memasukkan data ke pddikti
- Melakukan pembinaan terstruktur bagi mahasiswa

### PERANAN OPERATOR PERGURUAN TINGGI

| 01 | PENCALONAN   | · | Proses verifikasi dan validasi<br>mahasiswa           |
|----|--------------|---|-------------------------------------------------------|
| 02 | PENETAPAN    | • | Penetapan dilakukan dengan pencocokan<br>data PDDIKTI |
| 03 | PENCAIRAN    | • | Pencairan berdasarkan status aktif di<br>PDDIKTI      |
| 04 | PELAPORAN    |   | IP, IPK, status aktif, prestasi,                      |
| 05 | TRACER STUDY |   | Pelacakan lulusan                                     |

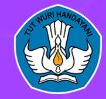

<

Beranda

Jadwal Berita

Profil Perguruan Tinggi Kontak Kami

Login Sisw

### https://kip-kuliah.kemdikbud.go.id

#### **AYO KULIAH**

KIP-Kuliah memberikan akses kepada seluruh siswa di Indonesia untuk menggapai cita-cita melalui pendidikan tinggi. Ayo segera cari kampus idamanmu. KIP-Kuliah berlaku untuk jalur seleksi masuk perguruan tinggi SNMPTN, SBMPTN, SNMPN, UMPN, Seleksi mandiri PTN dan seleksi mandiri PTS.

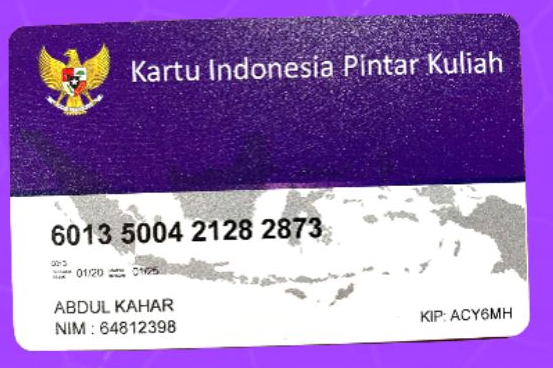

o ×

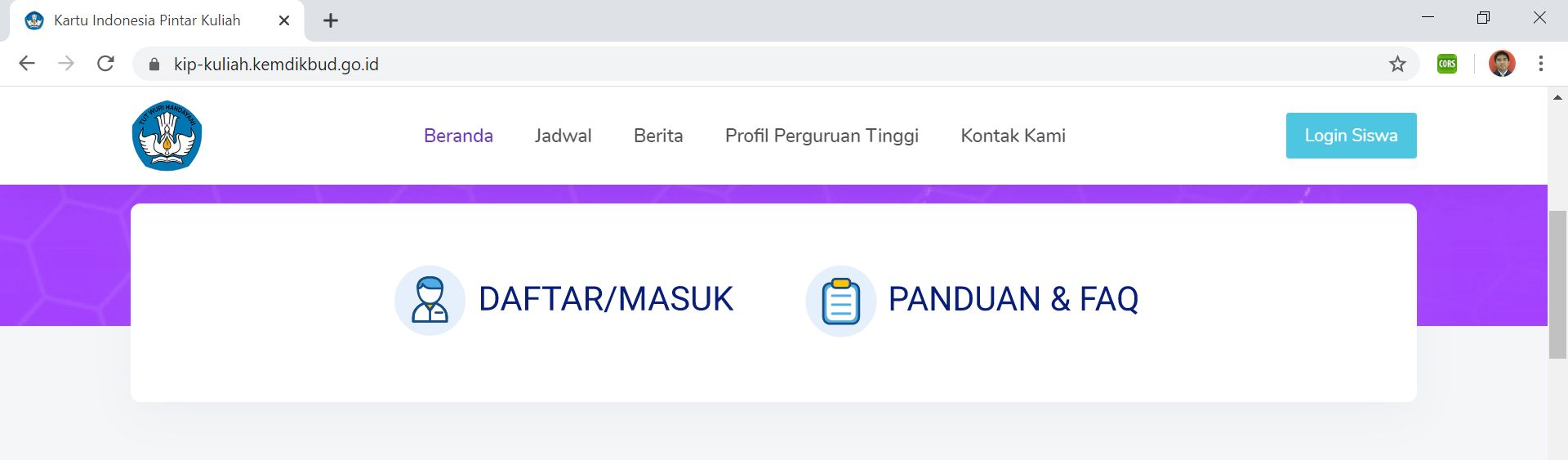

#### Jadwal Kartu Indonesia Pintar Kuliah

Tanggal penting jadwal pendaftaran dan penutupan Kartu Indonesia Pintar Kuliah Tahun 2020

Segera Diumumkan...

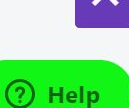

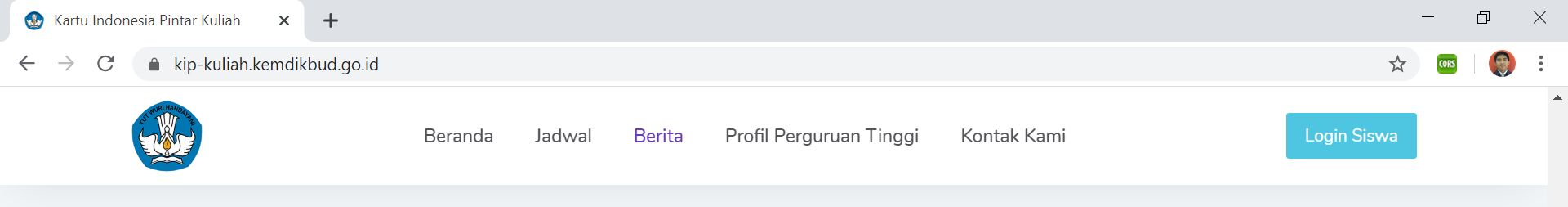

#### Berita dan Pengumuman

Lihat berita dan pengumuman terbaru dari KIPK.

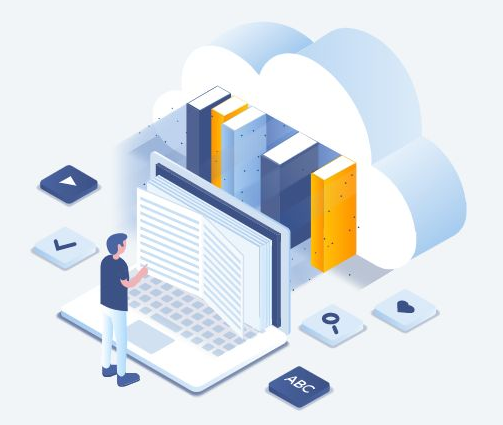

- Prosedur Pendaftaran KIP Kuliah
- Syarat Pendaftaran KIP Kuliah
- Keunggulan KIP Kuliah

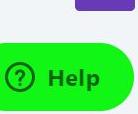

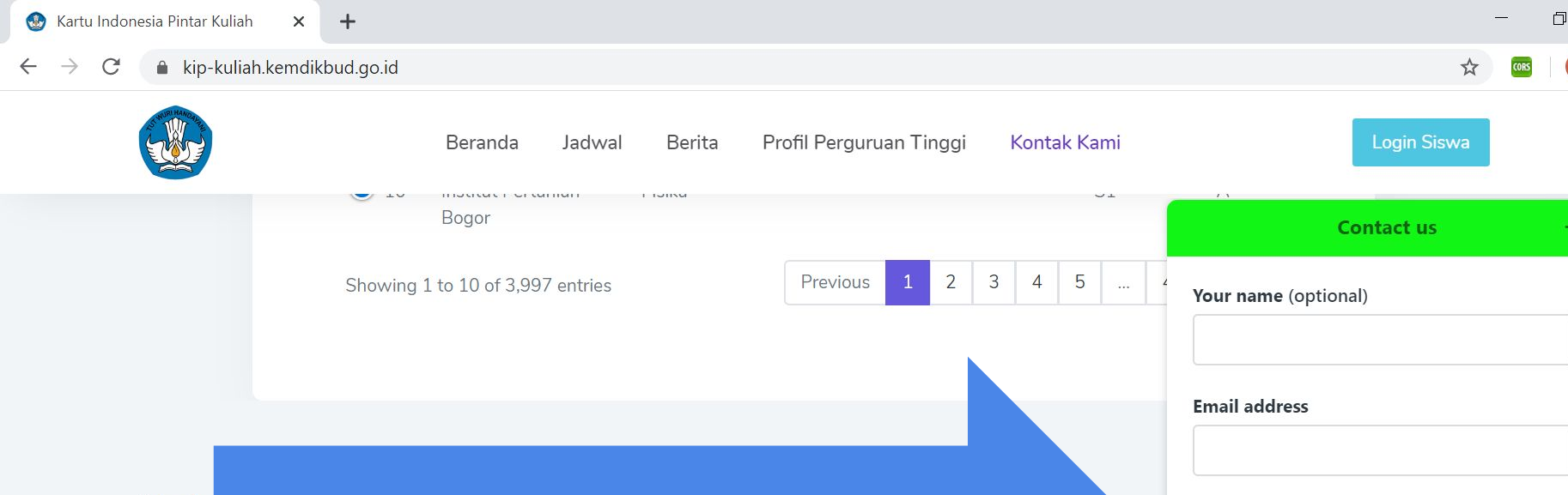

Helpdesk KIP-K

#### Hub Sekretar

Kemente

Republik moonesia

Jalan Jenderal Sudirman Senayan, Jakarta 10270

NISN

NPSN NPSN

masukkan NISN saudara

How can we help you?

X

#### **KIPK - Login / Daftar**

#### **KIPK - Daftar**

#### KARTU INDONESIA PINTAR KULIAH

| No. Po | endaftaran               |    |
|--------|--------------------------|----|
| -      | No. Pendaftaran          |    |
| Kode   | Akses                    |    |
| •      | Kode Akses               | Ø) |
|        | <b>→</b> ) Masuk         |    |
|        | Belum punya akun? Daftar |    |

#### KARTU INDONESIA PINTAR KULIAH

| -           |                                                                                                    |
|-------------|----------------------------------------------------------------------------------------------------|
| 3           |                                                                                                    |
| mo          | Induk Siswa Nasional (NISN) *                                                                        |
|             |                                                                                                    |
|             |                                                                                                    |
| mo          | Pokok Sekolah Nasional (NPSN)*                                                                       |
| omoi<br>Ali | <b>Pokok Sekolah Nasional (NPSN)*</b><br>Masukkan Nomor Pokok Sekolah Nasional (NPSN)                |
| emoi<br>Ali | Pokok Sekolah Nasional (NPSN)*<br>Masukkan Nomor Pokok Sekolah Nasional (NPSN)<br>Proses Selanjutnya |

NISN, NPSN dan NIK untuk validasi status siswa di Dapodik Kemendikbud NIK untuk memperoleh status siswa di Basis Data Terpadu Kemensos

#### KIPK - Halaman pengisian berkas siswa (Siswa TERDAFTAR di BDT)

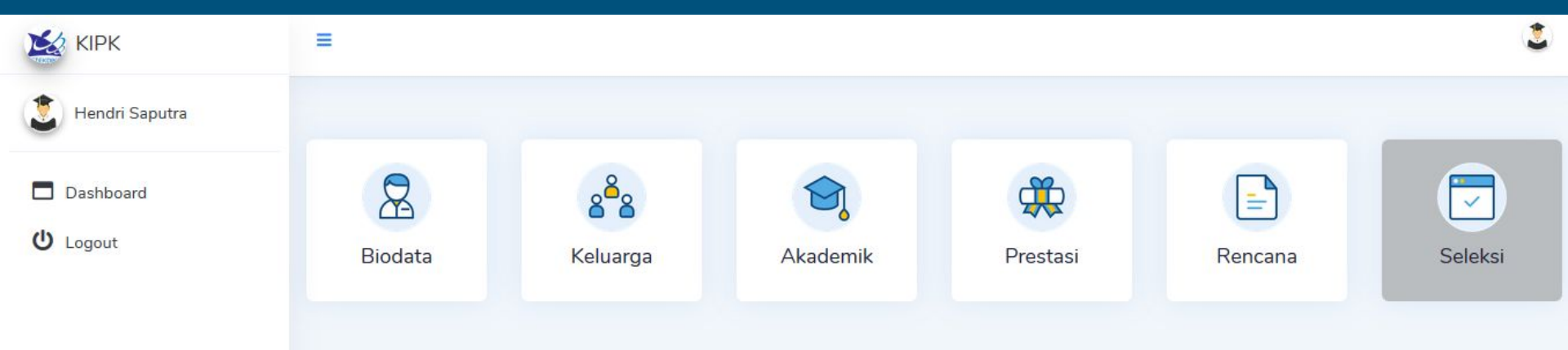

#### KIPK - Halaman pengisian berkas siswa (Siswa BELUM TERDAFTAR di BDT)

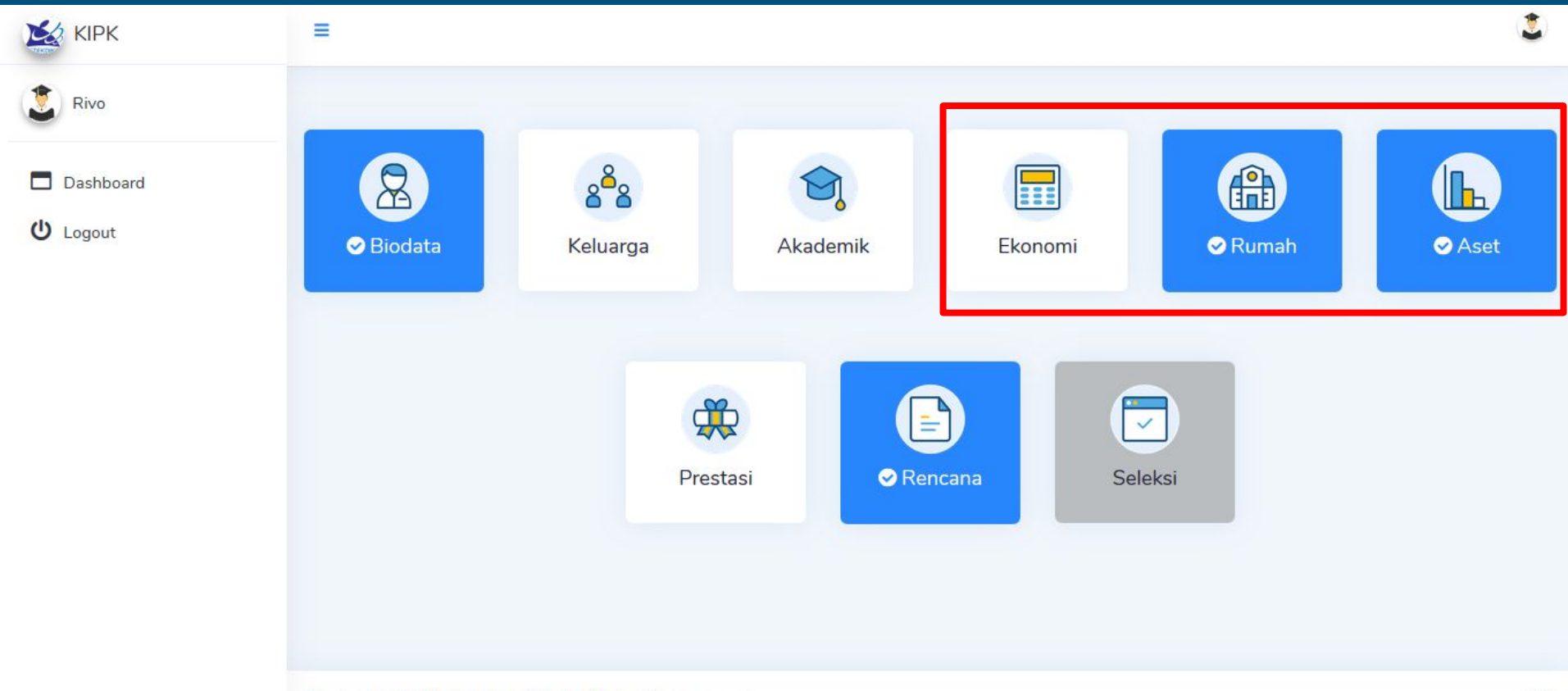

### **Portal Manajemen**

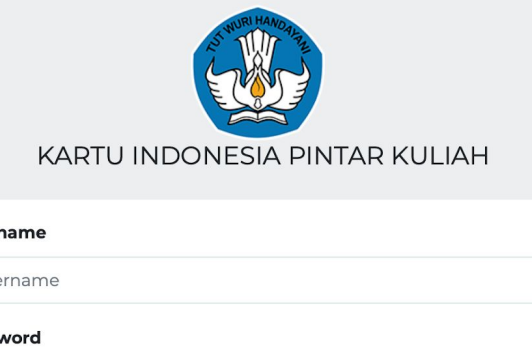

| Username    |                       |       |
|-------------|-----------------------|-------|
| Username    |                       |       |
| Password    |                       |       |
| Password    |                       |       |
| Remember Me |                       | Login |
|             | Forgot Your Password? |       |
|             |                       |       |

Copyright © 2020 Kartu Indonesia Pintar Kuliah

#### **KIPK - Admin - Dashboard**

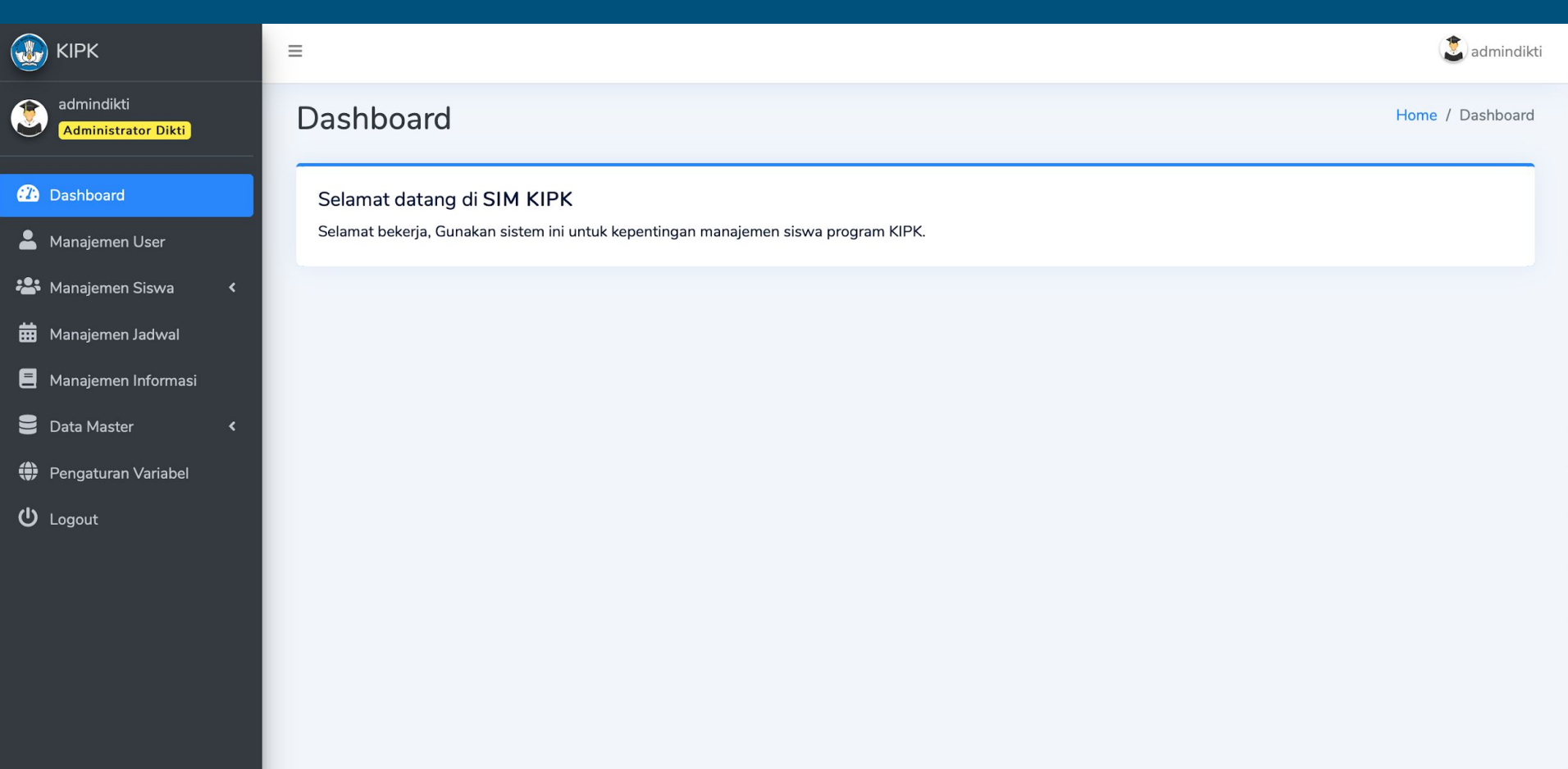

#### KIPK - Admin - Manajemen Siswa

| 😂 КІРК                                                                   | Ξ                                    |                                                 | 2 sonyipb                                                                            |
|--------------------------------------------------------------------------|--------------------------------------|-------------------------------------------------|--------------------------------------------------------------------------------------|
| sonyipb                                                                  | Manajemen Siswa                      |                                                 | Dashboard / Manajemen Siswa                                                          |
| Dashboard                                                                | List siswa yang terdaftar            |                                                 | + Daftarkan Siswa                                                                    |
| <ul> <li>Manajemen User</li> <li>Manajemen Siswa </li> </ul>             | Nomor Induk                          | NISN                                            | Tanggal Lahir                                                                        |
| O Siswa Terdaftar                                                        | Nama Siswa                           | Asal Sekolah                                    | Tahun Lulus                                                                          |
| <ul> <li>Siswa yang Dicalonkan</li> <li>Siswa yang Ditetapkan</li> </ul> |                                      | Semua 🔻                                         | Semua v                                                                              |
| 🛱 Manajemen Jadwal                                                       | Q Search D Reset                     |                                                 |                                                                                      |
| B Data Master <                                                          | Show 10 ¢ entries                    |                                                 | ↓ Evport → 🛱 Print CReload                                                           |
| <ul> <li>Pengaturan Variabel</li> <li>Logout</li> </ul>                  | No Induk <sup>1↓</sup> Nama Siswa    | <sup>↑↓</sup> NISN <sup>↑↓</sup> Asal Sekolah   | Tanggal Tahun<br><sup>↑↓</sup> Lahir <sup>↑↓</sup> Lulus <sup>↑↓</sup> Status Berkas |
|                                                                          | 101001120010479900 M FADLAL ALMUARIS | 0010479900 10100112 - SMK NEGERI 1 M<br>RAYA    | ESJID 02-03- 2019 Sudah Lengkap<br>2001                                              |
|                                                                          | 101001130000685402 Hendri Saputra    | 0000685402 10100113 - SMK NEGERI 1 KC<br>JANTHO | DTA 01-05-<br>2000                                                                   |
|                                                                          | 12783123123     Qwerty Dvorak        | 1234567890 P2960594 - PKBM NURUL HU             | JDA 01-01-<br>1970                                                                   |

#### KIPK - Admin - Manajemen Siswa - Detail Informasi Siswa

|                                                                   | =                                                                                |                                                                                   | 义 sonyipb                                       |
|-------------------------------------------------------------------|----------------------------------------------------------------------------------|-----------------------------------------------------------------------------------|-------------------------------------------------|
| sonyipb                                                           | Detail informasi siswa<br>Menampilkan detail informasi siswa dengan nama M Fadla | I Almuaris                                                                        | Dashboard / Manajemen Siswa / M Fadlal Almuaris |
| Dashboard Manaiemen User                                          | No Induk Siswa                                                                   | 101001120010479900                                                                | 2 Percentil Pawah 20%                           |
| Annaiemen Siswa                                                   | Nomor Induk Siswa Nasional (NISN)                                                | 0010479900                                                                        | - Fersentil Dawait 30%                          |
| O Siswa Terdaftar                                                 | Nama Siswa                                                                       | M Fadlal Almuaris                                                                 |                                                 |
| O Siswa yang Dicalonkan                                           | Nomor Induk Kependudukan (NIK)                                                   | 1109026207080005                                                                  | Portrait Perbarui Foto                          |
| O Siswa yang Ditetapkan                                           | Asal Sekolah                                                                     | 10100112 - SMK NEGERI 1 MESJID RAYA<br>Kab. Aceh Besar - Nanggroe Aceh Darussalam |                                                 |
| <ul> <li>Manajemen Jadwal</li> <li>Manajemen Informasi</li> </ul> | Tempat, Tanggal Lahir                                                            | Kepies, 02 Maret 2001                                                             |                                                 |
| 🗧 Data Master 🛛 <                                                 | Jenis Kelamin                                                                    | Laki-Laki                                                                         |                                                 |
| Pengaturan Variabel                                               | Nama Ibu/Wali                                                                    | Siti Ibu                                                                          |                                                 |
| ப் Logout                                                         | Jurusan                                                                          | IPA                                                                               |                                                 |
|                                                                   | Tahun Lulus                                                                      | 2019 - KOREKSI                                                                    |                                                 |
|                                                                   |                                                                                  |                                                                                   |                                                 |
| Display a menu                                                    | Semester 4 Se                                                                    | emester 5 Semester 6                                                              | Nilai Ujian Nasional                            |

#### KIPK - Admin - Manajemen Siswa - Detail Informasi Siswa

| Code Akses : 1qaz2w       | 9.101.00112.1538.55                | 5                                 | Ditetapkan Oleh : Institut Pertanian Batalkan Penetapan |
|---------------------------|------------------------------------|-----------------------------------|---------------------------------------------------------|
| DETAIL PENETAPAN - KOP    | REKSI PENETAPAN                    |                                   |                                                         |
| Ditetapkan oleh           | 002003 - Institut Pertani          | an Bogor                          |                                                         |
| Program Studi             | 13211 - S1 Ilmu Gizi               |                                   |                                                         |
| NIM                       | 1123456789                         |                                   |                                                         |
| Rangking ditetapkan       | 1                                  |                                   |                                                         |
| Tanggal ditetapkan        | 2019-11-10 18:45:29                |                                   |                                                         |
|                           |                                    |                                   |                                                         |
| Biodata Keluarga<br>Selek | Prestasi Rencana Tingg<br>si LTMPT | Jal Seleksi<br>Seleksi Politeknik | Seleksi Mandiri                                         |

| sonyipb               | Master PT               |
|-----------------------|-------------------------|
| 🕐 Dashboard           | List Perguruan          |
| 💄 Manajemen User      |                         |
| 🐣 Manajemen Siswa 🛛 🔇 | Perguruan Tingg         |
| 🛗 Manajemen Jadwal    | Semua                   |
| Manajemen Informasi   | Jenis PT<br>O Semua O N |
| 🗧 Data Master 🗸 🗸 🗸   | Status                  |
| O Perguruan Tinggi    | 💿 Semua 🔵 A             |
| O Program Studi       | O Search 5              |
| O Petunjuk (FAQ)      |                         |
| O Pakta Integritas    |                         |
| O Jenis Seleksi       | Show 10 💠 en            |
| O Jenis MCK           | Kode PT <sup>↑↓</sup> I |

O Jenis Luas

O Jenis Penghasilan

O Sumber Listrik

O Agama

| List i ergui                                    | uan mggi                                                                                                    |    |                                      |                           |                                  |         |                              |                                       |                     |
|-------------------------------------------------|----------------------------------------------------------------------------------------------------|----|--------------------------------------|---------------------------|----------------------------------|---------|------------------------------|---------------------------------------|---------------------|
| Perguruan T                                     | inggi                                                                                                    |    | Wilayah L                            | LDIKTI                    |                                  |         |                              |                                       |                     |
| Semua                                           |                                                                                                    | •  | Semua                                |                           | •                                |         |                              |                                       |                     |
| Jenis PT                                        |                                                                                                    |    | Status Per                           | ndaftaran                 |                                  |         |                              |                                       |                     |
| 🗿 Semua 🤇                                       | 🗋 Negeri 🔵 Swasta                                                                                                    |    | 🗿 Semua                              | 🔵 Buka 🔵 Tutup            |                                  |         |                              |                                       |                     |
| Status                                          |                                                                                                    |    |                                      |                           |                                  |         |                              |                                       |                     |
| Q Search                                        | ් Reset                                                                                                    |    |                                      |                           |                                  |         |                              |                                       |                     |
| Q Search<br>Show 10 ¢                           | ් Reset<br>entries                                                                                                    |    |                                      |                           |                                  |         |                              | Ł Export                              | <b>▼ 2</b> 7 Re     |
| Q Search<br>Show 10 ¢<br>Kode PT <sup>1</sup>   | S Reset<br>entries<br>₩ Nama PT                                                                                           | î↓ | Jenis PT <sup>↑↓</sup>               | Wilayah LLDIKTI           | <sup>↑↓</sup> Status             | î↓      | Pendaftaran                  | L Export<br>↑↓ Sinkronis              | ד € Re<br>asi Prodi |
| Q Search<br>Show 10 ¢<br>Kode PT 1<br>() 0      | Creset                                                                                                    | î↓ | Jenis PT 14                          | Wilayah LLDIKTI           | <sup>↑↓</sup> Status<br>Disabled | ↑↓<br>] | Pendaftaran<br>Buka          | L Export<br>↓ Sinkronis<br>Belum      | ≁ 🔁 Re<br>asi Prodi |
| Q Search<br>Show 10 ¢<br>Kode PT 1<br>0<br>ikan | <ul> <li>Reset</li> <li>entries</li> <li>Nama PT</li> <li>Administrator Dikti</li> <li>Universitas Gadjah Mada</li> </ul> | ţ↑ | Jenis PT <sup>†↓</sup><br>PTS<br>PTN | Wilayah LLDIKTI<br>-<br>- | 1↓ Status<br>Disabled            | ↑↓<br>  | Pendaftaran<br>Buka<br>Tutup | Leport<br>Sinkronis<br>Belum<br>Sudah | र ₽Re               |

Dashboard / Master PT

#### KIPK - Admin - Manajemen Prodi

| 孢 Dashboard           | List Prodi                                                                |                                                                       | + Tambah Prodi                                                                                                    |
|-----------------------|---------------------------------------------------------------------------|-----------------------------------------------------------------------|----------------------------------------------------------------------------------------------------|
| 💄 Manajemen User      | Perguruan Tinggi                                                          | leniana                                                               | Salaksi Mandiri                                                                                                    |
| 🚔 Manajemen Siswa 🛛 < |                                                                           | Somuo                                                                 | <ul> <li>Semua 	Buka 	Tutup</li> </ul>                                                                                                    |
| Manajemen Jadwal      |                                                                           | Semua                                                                 | Sinkronisasi PDDIKTI                                                                                                    |
| Manajemen Informasi   | Kode Prodi                                                                | Akreditasi Prodi                                                      | O Semua O Sudah O Belum                                                                                                    |
| C Data Mastar         |                                                                           | Semua                                                                 | T                                                                                                    |
|                       | Nama Prodi                                                                | Status Prodi                                                          |                                                                                                    |
| O Perguruan Tinggi    |                                                                           | 🧿 Semua 🔵 Aktif 🔵 Tidak Aktif                                         |                                                                                                    |
| O Program Studi       |                                                                           |                                                                       |                                                                                                    |
| O Petunjuk (FAQ)      | Q Search D Reset                                                          |                                                                       |                                                                                                    |
| O Pakta Integritas    |                                                                           |                                                                       |                                                                                                    |
| 🔿 Jenis Seleksi       |                                                                           |                                                                       |                                                                                                    |
| O Jenis MCK           | Show 10 🗢 entries                                                         |                                                                       | 🛓 Export 👻 🔂 Reload                                                                                                    |
| 🔘 Jenis Luas          | Perguruan Kode<br>Tinggi <sup>†↓</sup> Prodi <sup>†↓</sup> Nama Prod      | Akreditasi<br><sup>↑↓</sup> Prodi <sup>↑↓</sup> Jenjang <sup>↑↓</sup> | $\begin{array}{cccc} \text{Status} & \text{Seleksi} & \text{Daya} & \text{Sinkronisasi} \\ \text{Prodi} & {}^{\uparrow\downarrow} & \text{Mandiri} & {}^{\uparrow\downarrow} & \text{Tampung} & {}^{\uparrow\downarrow} & \text{Prodi} & {}^{\uparrow\downarrow} \end{array}$ |
| 🔿 Jenis Penghasilan   | 🕩 Institut 13211 Ilmu Gizi                                                | A 51                                                                  | Aktif Tutup 50 Tersinkron                                                                                                    |
| O Sumber Listrik      | Pertanian Bogor                                                           |                                                                       | PDDIKTI                                                                                                    |
| O Agama               | <ul> <li>Institut</li> <li>Pertanian Bogor</li> <li>Makanan Da</li> </ul> | ndustri Jasa B D3<br>n Gizi                                           | Aktif Buka 0 Tersinkron PDDIKTI                                                                                                    |
| O Dokumen             | lestitut 13911 Pondidikan                                                 | Profesi Dietisien PP                                                  |                                                                                                    |
| O Pendidikan          | Pertanian Bogor                                                           |                                                                       | Aktin Tutup v Tersinkron<br>PDDIKTI                                                                                                    |

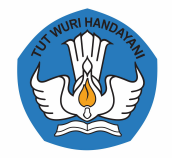

### Sistem Pendaftaran Berbasis Mobile KIP Kuliah

Kementerian Pendidikan dan Kebudayaan Republik Indonesia

24 Februari 2020

| 4                                                                           | informasi Fi                                                              | endaftaran Sekol                                                                           | ah                                                        |
|-----------------------------------------------------------------------------|---------------------------------------------------------------------------|--------------------------------------------------------------------------------------------|-----------------------------------------------------------|
|                                                                             | Pendaftaran s<br>Desember 20<br>sampai Agusti                             | ekolah dibuka pada<br>13 pukul 08:00 WIB<br>us 2015.                                       | tanggal 12<br>, diperkirakan                              |
|                                                                             | catatan : wala<br>diberikan wak<br>sudah mendal<br>siswa untuk m          | upun pendaftaran se<br>tu cukup panjang, p<br>'tar sebelum batas a<br>nasing masing seleks | ekolah masih<br>astikan sekolah<br>khir pendaftaran<br>i. |
|                                                                             | ladual Davi                                                               | ina                                                                                        |                                                           |
| <b>S</b>                                                                    | lorem ipsum                                                               | dolor amet si                                                                              |                                                           |
| #                                                                           | Kegiatan                                                                  | Dibuka                                                                                     | Ditutup                                                   |
| 1                                                                           | Pendaftaran KIPK                                                          | 1 September 2019                                                                           | 10 September 2019                                         |
| 2                                                                           | Seleksi KIPK                                                              | 11 September 2019                                                                          | 20 September 2019                                         |
| 3                                                                           | Penutupan KIPK                                                            | 21 September 2019                                                                          | 30 September 2019                                         |
|                                                                             | Panduar<br>Lihat pandu                                                    | <b>n &amp; FAQ</b><br>Ian & pertanyaan-p<br>Iyakan                                         | bertanyaan yang                                           |
|                                                                             | sering ditar                                                              | Pengumumar                                                                                 | n See All                                                 |
| Per                                                                         | sering ditar                                                              | <b>Pengumumar</b><br>olah                                                                  | n See All                                                 |
| Per                                                                         | Berita &                                                                  | Pengumumar<br><sup>Jah</sup>                                                               | n See All                                                 |
| <ul> <li>Per</li> <li>Per</li> <li>Per</li> <li>Per</li> <li>Per</li> </ul> | Berita &<br>Berita &<br>Idaftaran Seko<br>Idaftaran Sisw<br>Igunduran Jad | Pengumumar<br>olah<br>ya<br>wal Bidikmisi SN                                               | n See All                                                 |

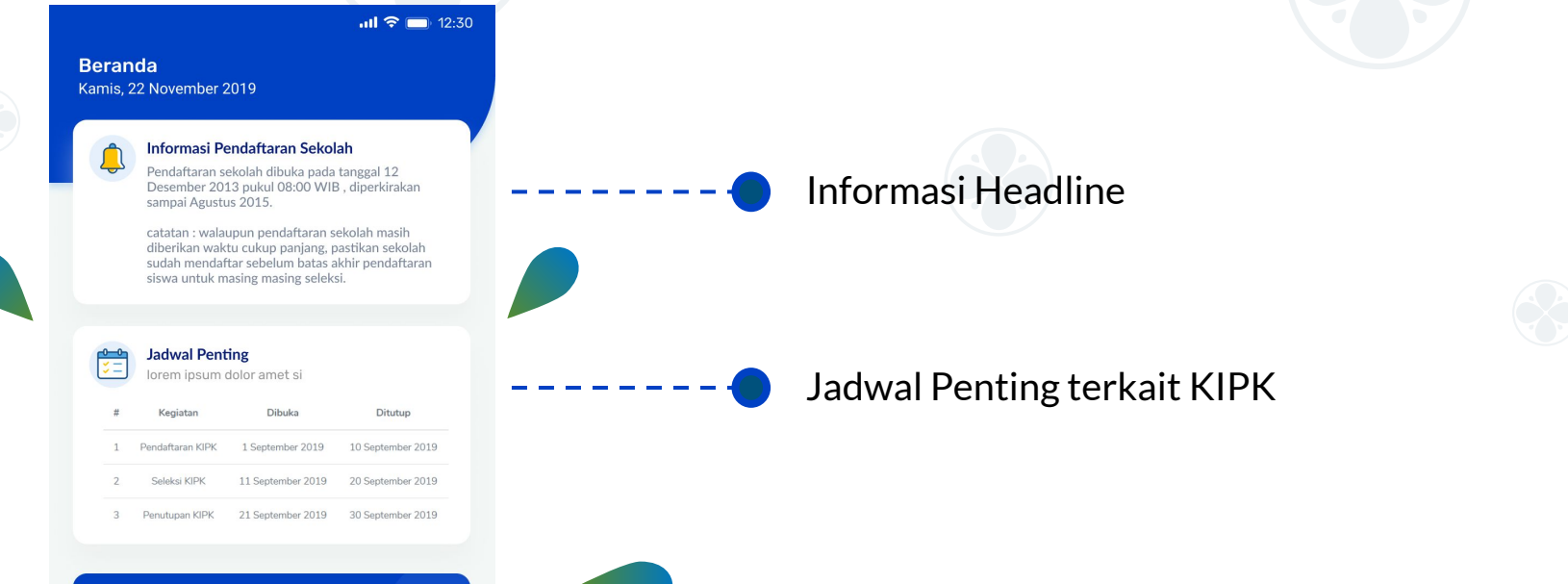

Panduan & FAQ Lihat panduan & pertanyaan-pertanyaan yang sering ditanyakan

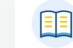

Berita & Pengumuman

See All

- 🔘 Pendaftaran Sekolah
- 🔾 Pendaftaran Siswa
- 📀 Pengunduran Jadwal Bidikmisi SNMPTN
- 🔾 KAP dan PIN baru bagi pendaftar Bidikmisi
- 📀 Penutupan Bidikmisi SBMPTN

----

Menu untuk mengunduh panduan & melihat daftar FAQ

Berita & pengumuman seputar KIPK

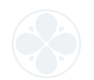

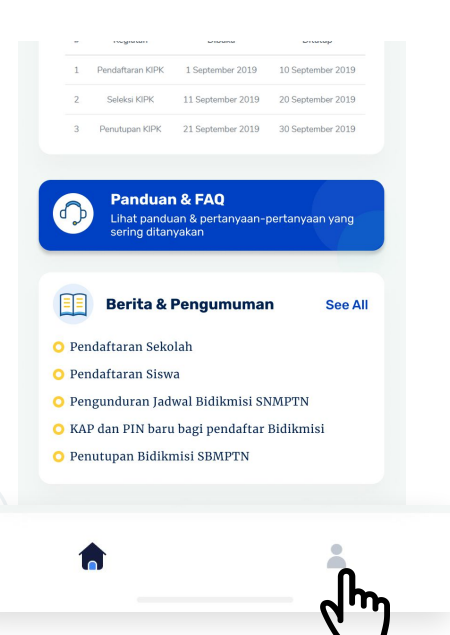

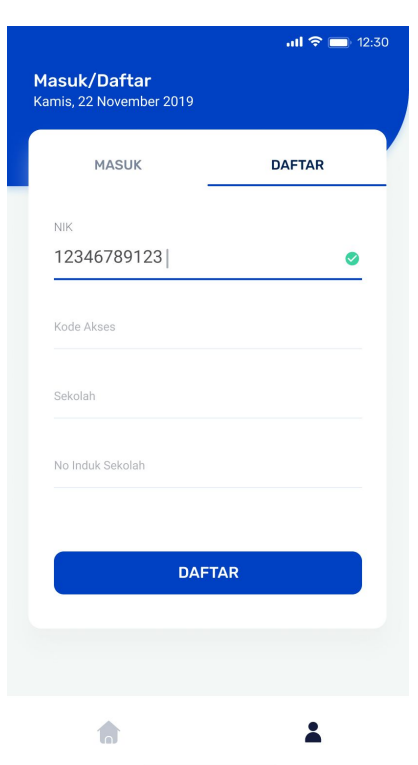

### Daftar

Jika sudah memiliki kode akses dan sudah mendaftar, siswa dapat langsung masuk ke dalam aplikasi, jika belum silahkan mendaftar terlebih dahulu dengan menginputkan **NIK, kode akses**, **memilih sekolah** dan **nomor induk sekolah**.

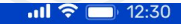

Email Konfirmasi Kamis, 22 November 2019

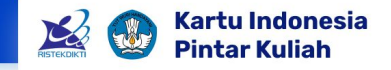

Selamat!

Afif Munandar memenuhi syarat untuk mendaftar. Silahkan masukkan email untuk aktivasi akun pendaftaran

LANJUT

2

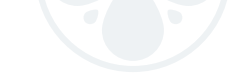

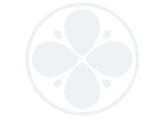

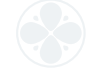

### **Email Konfirmasi**

Setelah mendaftar, masukkan email untuk aktivasi akun pendaftaran Anda.

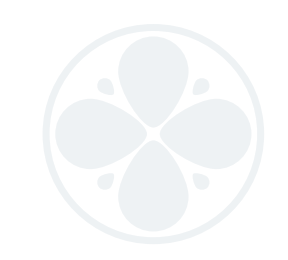

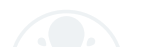

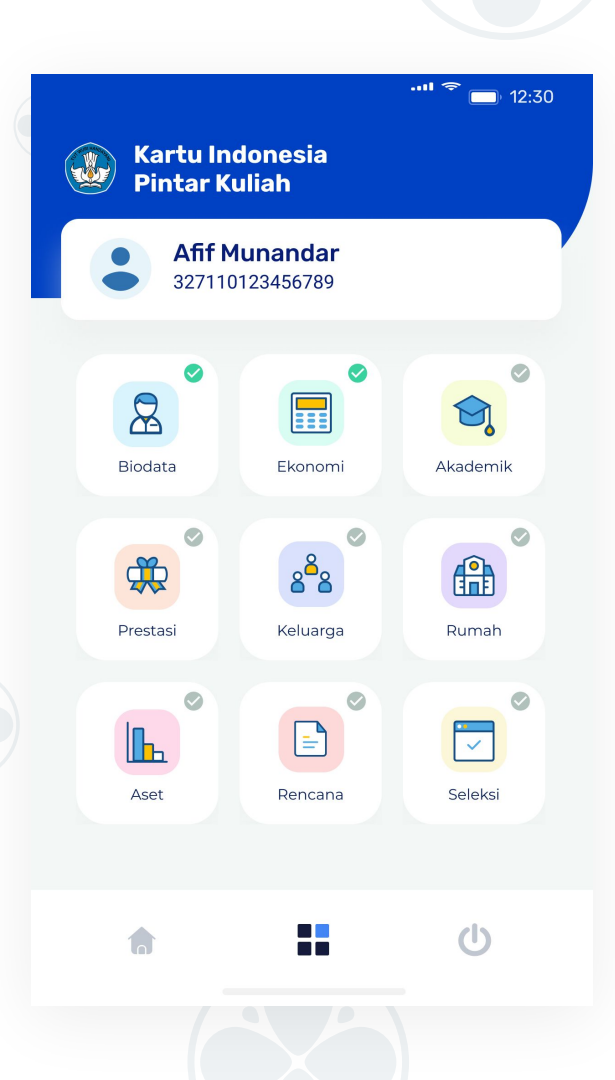

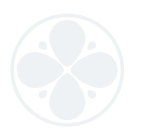

### Dashboard

Kemudian akan tampil dashboard siswa yang berisi menu-menu. Siswa diharuskan mengisi semua form yang ada di masing-masing menu yang ada.

- Icon centang hijau adalah tanda form sudah diisi
- Icon centang abu adalah tanda form belum diisi

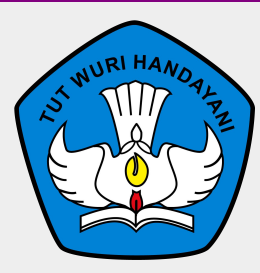

### Terima kasih

Direktorat Jenderal Pendidikan Tinggi Kementerian Pendidikan dan Kebudayaan Jakarta, 24 Februari 2020

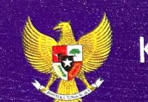

#### Kartu Indonesia Pintar Kuliah

# 6013 5004 2128 2873